# ('>papaki HELP

Knowledgebase > Plesk > Γενικά > Πώς μπορώ να εξαιρέσω κανόνα του Mod\_Security ;

Πώς μπορώ να εξαιρέσω κανόνα του Mod\_Security ; - 2021-05-25 - Γενικά

Σε περίπτωση που το site σας εμφανίζει 403 Forbidden, αυτό σημαίνει πως το Mod\_security κόβει αιτήματα που τα θεωρεί κακόβουλα.

To Mod\_security (Web Application Firewall) είναι το firewall σε επίπεδο cms όπως το wordpress ή το Joomla. Εξετάζει τα αιτήματα (requests) που γίνονται στον server και το κατηγοριοποιεί ως κακόβουλα ή όχι. Μέσα από τα error logs του PLesk, καταγράφεται ο κανόνας όπως και το id του. Το σφάλμα θα είναι της παρακάτω μορφής :

 $\label{eq:linear} \label{eq:linear} \label{eq:$ 

Το Plesk, δίνει τη δυνατότητα να προσθέσετε στις εξαιρέσεις τον κανόνα μέσω του Web Application Firewall Για να προσθέσετε ένα κανόνα (id), μέσα στο Web Application Firewall, ακολουθείστε τις οδηγίες που περιγράφονται παρακάτω :

1. Συνδεθείτε στο **Plesk** με τα στοιχεία πρόσβασης σας.

| × |                        |  |
|---|------------------------|--|
|   |                        |  |
|   |                        |  |
|   | Plesk web host edition |  |
|   | . –                    |  |
|   | Username               |  |
|   |                        |  |
|   | Password               |  |
|   |                        |  |
|   | Interface language     |  |
|   | Default •              |  |
|   | Forgot your password?  |  |
|   | Log in                 |  |
|   |                        |  |
|   |                        |  |

2. Στην καρτέλα Websites & Domains, επιλέξτε Web Application Firewall.

| ×                                                                                                    |                                                             |                                                                        |                                            |  |  |  |
|----------------------------------------------------------------------------------------------------|-------------------------------------------------------------|------------------------------------------------------------------------|--------------------------------------------|--|--|--|
| ● Active ∨                                                                                                    |                                                             |                                                                        |                                            |  |  |  |
| Website at httpdocs/ IP address: 185.138.42.68(v4), 2a02:c500:1:11d::1(v6) System user:   Hosting Settings Open in web Preview Description |                                                             |                                                                        |                                            |  |  |  |
| Start creating your website in one of the following ways:                                                                                  |                                                             |                                                                        |                                            |  |  |  |
| WordPress                                                                                                    | Use Presence Builder                                        | Install an Application                                                 | Create a Custom Website                    |  |  |  |
| Create your website using WordPress.                                                                                                    | Create your site using our professional website<br>builder. | Create your site by installing a web app, such as<br>Joomla or Drupal. | Upload your web content and add databases. |  |  |  |
| Install WordPress                                                                                                    | Create Site                                                 | Install Apps                                                           | Files Databases                            |  |  |  |
|                                                                                                    |                                                             |                                                                        |                                            |  |  |  |
| Reb Hosting Access                                                                                                    | FTP Access                                                  | 🏮 Hostin                                                               | g Settings                                 |  |  |  |
| PHP Composer                                                                                                    | SSL/TLS Certificates<br>Not Secured                         | 🚯 Git                                                                  |                                            |  |  |  |
| PHP Settings (v7.2.28)                                                                                                    | Node.js                                                     | 🖉 Ruby                                                                 |                                            |  |  |  |
| 😭 Apache & nginx Settings                                                                                                    | 🔀 Presence Builder                                          | 🔅 Applica                                                              | ations                                     |  |  |  |
| File Manager                                                                                                    | 🙀 Mail Importing                                            | 👰 Websit                                                               | e Importing                                |  |  |  |
| P DNS Settings                                                                                                    | Mail Accounts                                               | Mail Se                                                                | ettings                                    |  |  |  |
| Limit Outgoing Messages                                                                                                    | Web Application Firewa                                      | all 🛜 Passwo                                                           | ord-Protected Directories                  |  |  |  |

3. Στο πεδίο Security rules IDs (στην κατηγορία Switch Off Security rules), δηλώστε το Id που θα δείτε στο error log (όπως στο παραπάνω παράδειγμα), επιλέξτε Apply και Oκ.

×

Home > Domains >

# Web Application Firewall for

Here you can configure the web application firewall (ModSecurity).

Web application firewall mode Off

Incoming HTTP requests and related responses are not checked.

#### O Detection only

Each incoming HTTP request and the related response are checked against a set of rules. If the check succeeds, the HTTP request is passed to web site content. If the check fails, the event is logged, no other actions are performed.

#### On

Each incoming HTTP request and the related response are checked against a set of rules. If the check succeeds, the HTTP request is passed to web site content. If the check fails, the event is logged, a notification is sent, and the HTTP response is provided with an error code.

## Error log

A website can stop functioning as expected after you change the web application firewall mode to On from Off or Dete rules or adjust the website.

#### Error Log File

## Switch off security rules

Here you can switch off security rules. It is handy if you find out that a security rule is too restrictive for some websites. expressions used in rule messages (for example, XSS).

| Security rule IDs                      | 211210             |          |                      |
|----------------------------------------|--------------------|----------|----------------------|
|                                        |                    |          |                      |
| Tags                                   | Active:            |          |                      |
| $\mathbf{X}$                           |                    | Q,       |                      |
| $\sim$                                 | Agents             | <b>^</b> |                      |
| $\sim$                                 | AppsInitialization |          | Click the objects    |
| $\sim$                                 | Backdoor           |          | or use<br>checkboxes |
| $\backslash$                           | Bruteforce         |          |                      |
|                                        | CWAF               |          |                      |
|                                        | Romains            | •        |                      |
| Regular expression in rule<br>messages |                    |          |                      |
| * Required fields                      | OK Apply Cancel    |          |                      |

ΠΡΟΣΟΧΗ : Σε περίπτωση που υπάρχουν παραπάνω από μία εξαιρέσεις, προσθέτετε το ID το ένα κάτω από το άλλο και όχι το ένα δίπλα στο άλλο.